## How to create an Event triggered WO?

help.fracttal.com/hc/en-us/articles/24948207103885-How-to-create-an-Event-triggered-WO

Tasks with event-type triggers are only executed as unplanned tasks, and there are different ways to manage such events. To do this, you must first generate an unplanned task (from any of the available options) and select an asset associated with a task plan that includes tasks triggered by events.

| Work Management<br>View Kanban         |       |                                                    |      |   |                                                           |       | <i>3</i>                                 |           |
|----------------------------------------|-------|----------------------------------------------------|------|---|-----------------------------------------------------------|-------|------------------------------------------|-----------|
| 00 🛱 🚝 🖺 🛈                             |       |                                                    |      |   |                                                           |       |                                          | Ŧ         |
| Pending Tasks                          | 168 🖒 | WOs in Process                                     | 2744 | 5 | WOs in Review                                             | 215 🖒 | Closed WOs                               | 2424 🖒    |
| 0                                      |       | OT-43-GR<br>Created by ALEXANDER SANCHEZ           |      |   | OT-35-GR<br>Created by ALEXANDER SANCHEZ                  |       | OT-42-GR<br>Created by ALEXANDER SANCHEZ |           |
| Asset: HOYO 18 { GRU-AV-G03-CG1-HY18 } |       | Assets Work Management:                            |      |   | Asset: { TRAC-ALEX-01 } TRACTOR ALEXANDER                 | ۲     | Asset: HOYO 18 { GRU-AV-G03-CG1-HY18     | 3}        |
| Task: LIMPIEZA Y CORTE                 | ~     | Multiple assets                                    |      |   | Task: INSPECCION DE FUGAS                                 |       | Task: LIMPIEZA Y CORTE                   |           |
| Ŏ 02:00                                |       | Ŏ 04:00                                            | 0    | % | ⑦ 00:10                                                   | 100 % | O 02:00 # 2025-03-27                     | 100 %     |
| 🗟 EVERY 1 DAY(S)                       | 5     | 🙆 Alexander Sanchez                                | ⊎ :  |   | I Abelardo Perez                                          | ⊕ :   | lexander Sanchez                         | ⊕ :       |
| 0                                      |       | OT-39-GR<br>Created by Diego Vergara               |      |   | OT-24-GR<br>Created by JOSÉ FERNANDO CRUZ MOSQUEDA        |       | OT-41-GR<br>Created by Jonas Campos      |           |
| Asset: HOYO 15 { GRU-AV-G03-CG1-HY15 } |       | Asset: { EQ.ECV-00 } GENERADOR                     |      | ) | Asset: { COMP-01 } COMPRESOR RECIPROCAN<br>7HONGHE 250 KG | TE 01 | Asset: { ROB-0001 } ROBO - 0001          |           |
| Task: LIMPIEZA Y CORTE                 | ~     | Task: CAMBIAR PARABRISA                            | e    |   | Task: No enciende máquina                                 | •     | Task: Asset Review                       | =         |
| Ō 02:00 🛗 2025-03-28                   |       | ⊙ 00:30 🛱 2025-03-26                               | 0    | % | ⊙ 00:30 🛱 2025-03-25                                      | 100 % | ⊙ 00:30 🛗 2025-03-27                     | 0 %       |
| every 1 Day(S)                         | 5     | <b>Q</b> VICTOR SILVA                              | ⊎ :  |   | Miguel Mosqueda                                           | ⊕ :   | JC Jonas Campos                          | ⊕ :       |
| 0                                      |       | OT-38-GR<br>Created by JOSÉ FERNANDO CRUZ MOSOUEDA |      |   | OT-18-GR<br>Created by ALEXANDER SANCHEZ                  |       | OT-40-GR<br>Created by Jonas Campos      | CANCELLED |
| Asset: PROCESO { PROC-01 }             |       | Asset: { AGRO-TRAC-001 } TRACTOR 1                 |      |   | Asset: bomba diesel 01 { }                                |       | Asset: Fracttal { ACT.LOC-0001 }         |           |
| Task: EVALUACIÓN DE EQUIPO             | *     | Task: INSPECCION DE FUGAS                          | E    |   | Task: INSPECCIÓN ANUAL PREVIO PRUEBA                      | =     | Task: ANALISE DE EQUIPO                  | =         |
| ○ 00:10                                |       | Ŏ 00:10                                            | 0    | % | ⊙ 00:10                                                   | 100 % | ⊙ 20:00 🛗 2025-03-27                     | 100 %     |
| EVALUACION DE EQUIPO                   | 5     | Miguel Mosqueda                                    | ⊎ :  |   | JP Juan Pablo Hidalgo                                     | ⊕ :   | JC Jonas Campos                          | ⊕ :       |
| 0                                      |       | OT-37-GR<br>Created by Diego Vergara               |      |   | OT-14-GR<br>Created by Alexander Fuentes                  |       | OT-36-GR<br>Created by Jonas Campos      |           |
| Asset: { Robus-2 } INOVA TP 924        |       | Asset Work Management:                             |      |   | Asset Work Management:                                    |       | Asset: { ROB-0001 } ROBO - 0001          |           |
| Task: FALLA DETECTADA                  | =     | { EQ.ECV-03 } UNIDAD OLEOHIDRAULICA                |      |   | Wala Barcelona ( M0227 )                                  |       | Task: Lectura                            |           |
| ⑦ 00:10                                |       | O 00:20 = 2025-03-31                               | 0    | % | O 00:20 🛱 2026-03-02                                      | 100 % | ⑦ 00:10                                  | +         |
| A UNPLANNED                            | 5 ft  | VICTOR SILVA                                       | dh : |   | Abelardo Perez                                            | ch :  | A Jonas Campos                           | ch ;      |

← Non Scheduled Tasks

| Asset                                                                                                    | Task        | 3<br>Sub Tasks                                                                                                    | Resources                                  |
|----------------------------------------------------------------------------------------------------|-------------|----------------------------------------------------------------------------------------------------|--------------------------------------------|
|                                                                                                    |             |                                                                                                    |                                            |
| – Asset –                                                                                                    |             |                                                                                                    | v                                          |
| Asset cart be blank                                                                                                    |             |                                                                                                    |                                            |
| Incident date                                                                                                    |             | Requested By Jonas Campos                                                                                                    |                                            |
|                                                                                                    |             |                                                                                                    |                                            |
| Has the asset failed?                                                                                                    |             |                                                                                                    |                                            |
|                                                                                                    |             |                                                                                                    |                                            |
|                                                                                                    |             |                                                                                                    |                                            |
|                                                                                                    |             |                                                                                                    |                                            |
|                                                                                                    |             |                                                                                                    |                                            |
|                                                                                                    |             |                                                                                                    |                                            |
|                                                                                                    |             |                                                                                                    |                                            |
|                                                                                                    |             |                                                                                                    |                                            |
|                                                                                                    |             |                                                                                                    |                                            |
|                                                                                                    |             |                                                                                                    |                                            |
|                                                                                                    |             |                                                                                                    |                                            |
|                                                                                                    |             |                                                                                                    |                                            |
|                                                                                                    |             |                                                                                                    |                                            |
|                                                                                                    |             |                                                                                                    |                                            |
|                                                                                                    |             |                                                                                                    |                                            |
|                                                                                                    |             |                                                                                                    |                                            |
| Next >                                                                                                    |             |                                                                                                    |                                            |
|                                                                                                    |             |                                                                                                    |                                            |
|                                                                                                    |             |                                                                                                    |                                            |
| ← Non Scheduled Tasks                                                                                                    |             | ← Q ACT.LOC-000                                                                                                    | 01 ×                                       |
| ← Non Scheduled Tasks                                                                                                    |             | ← ACT.LOC-000                                                                                                    | m ×                                        |
| Non Scheduled Tasks                                                                                                    | 0           |                                                                                                    | n ×<br>●                                   |
| Non Scheduled Tasks      Asset                                                                                                    | <b>a</b> sk | ← Q ACT.LOC-000                                                                                                    |                                            |
| ← Non Scheduled Tasks<br>■<br>Asset                                                                                                    | Task        | ← Q ACT.LOC-000                                                                                                    | n1 ×<br>●<br>C-0001 }<br>tions             |
| Non Scheduled Tasks      Asset                                                                                                    | 7<br>Task   | ← Q ACT.LOC-000                                                                                                    | 11 ×<br>                                   |
| Non Scheduled Tasks      Asset      Asset                                                                                                    | Task        | ← Q ACT.LOC-000                                                                                                    | 2-0001 }                                   |
| Non Scheduled Tasks      Asset      Asset      Asset      Asset      Asset to blank                                                                                                    | Task        | ← Q ACT.LOC-000<br>© Fracttal { ACT.LOC<br>Type: Loca<br>Code: ACT.<br>Priority: Low<br>Location: //                                | n1 ×<br><br>0001 }<br>tions<br>LOC-0001    |
| Non Scheduled Tasks      Asset      Asset      Asset      Asset      Incident date      Date      Dat | Task        | ← Q ACT.LOC-000                                                                                                    | 11 ×<br><br>2-0001 }<br>tions<br>LOC-0001  |
| Non Scheduled Tasks   Asset     Asset     Asset carr be blank     Incident date   2025-03-27 15:17                                                                                                    | Task        | ← Q ACT.LOC-000                                                                                                    | 11 ×<br>•<br>2-0001 }<br>tions<br>LOC-0001 |
| Non Scheduled Tasks   Asset     Asset     Asset <td>Task</td> <td>← Q ACT.LOC-000</td> <td>11 ×</td>                                                                                                    | Task        | ← Q ACT.LOC-000                                                                                                    | 11 ×                                       |
| Non Scheduled Tasks   Asset     Asset     Asset cart be blank     Incident date   2025-03-27 15:17     Has the asset failed?                                                                                                    | Task        | ← Q ACT.LOC-000<br>© Fracttal { ACT.LOC<br>Type: Loca<br>Code: ACT.<br>Priority: Low<br>Location: //                                | n ×                                        |
| Non Scheduled Tasks   Asset   Asset   Asset   Asset can't be blank   Incident date   2025-03-27 15:17   Has the asset failed?                                                                                                    | 2<br>Task   | ← Q ACT.LOC-000                                                                                                    | n ×                                        |
| Non Scheduled Tasks   Image: Scheduled Tasks     Asset     Asset     Asset can't be blank     Incident date   2025-03-27 15:17     Has the asset failed?                                                                                                    | Task        | ← Q ACT.LOC-000<br>S<br>© Fracttal {ACT.LOU<br>Type: Loce<br>Code: ACT.<br>Priority: Low<br>Location: //<br>Jonas Campos            | 11 ×<br>                                   |
| Non Scheduled Tasks   Image: Control of the sector of the sector of t             | Task        | ← Q ACT.LOC-000<br>© Fracttal { ACT.LOC<br>Type: Loca<br>Code: ACT.<br>Priority: Low<br>Location: //                                | n ×                                        |
| Non Scheduled Tasks   Asset     Asset     Asset cart be blank     Incident date   2025-03-27 15:17     Has the asset failed?                                                                                                    | Task        | ← Q ACT.LOC-000<br>© Fracttal {ACT.LOC<br>Type: Loca<br>Code: ACT.<br>Priority: Low<br>Location: //                                 | n ×                                        |
| Non Scheduled Tasks   Image: Control of the sector of the sector of t             | Task        | ← Q ACT.LOC-000<br>S<br>© Fracttal {ACT.LOC<br>Type: Loce<br>Code: ACT.<br>Priority: Low<br>Location: //<br>Jonas Campos            | 11 ×                                       |
| Non Scheduled Tasks   Image: Control of the sector of the blank   Asset carri be blank   Incident date   2025-03-27 15:17   Has the asset failed?                                                                                                    | Task        | ← Q ACT.LOC-000                                                                                                    | n ×                                        |
| Non Scheduled Tasks   Asset     Asset     Asset can't be blank     Incident date   2025-03-27 15:17     Has the asset failed?                                                                                                    | Task        | ← Q ACT.LOC-000<br>© Fracttal {ACT.LOC<br>Type: Loca<br>Code: ACT.<br>Priority: Low<br>Location: //                                 | n ×                                        |
| Non Scheduled Tasks   Asset     Asset     Asset can't be blank     Incident date   2025-03-27 15:17     Has the asset failed?                                                                                                    | Task        | ← Q ACT.LOC-000<br>© Fracttal (ACT.LOC<br>Type: Loca<br>Code: ACT.<br>Priority: Low<br>Location: //<br>Bequested By<br>Jonas Campos | n ×                                        |
| Non Scheduled Tasks   Image: Control of the sector of the sector of t             | Task        | ← Q ACT.LOC-000                                                                                                    | n ×                                        |
| Non Scheduled Tasks   Asset     Asset     Asset cart be blank     Incident date   2025-03-27 15:17   Has the asset failed?                                                                                                    | Task        | ← Q ACT.LOC-000<br>• Fracttal { ACT.LOC<br>Type: Loca<br>Code: ACT.<br>Priority: Low<br>Location: //                                | n ×                                        |

Once this is done, the system will display a new window with all the tasks triggered by events for that asset, at which point there are 3 ways to manage the event:

| ← Non Scheduled Tasks                           | 3     |
|-------------------------------------------------|-------|
| Asset related events: Fracttal { ACT.LOC-0001 } | Skip  |
|                                                 | 0 = % |
| 1 2 Event Task                                  |       |
| 🕞 🕑 falla del motor Falla de motor eléctrico    |       |

Showing 1 of 1

- 1. **Launch Event**: This option allows you to execute the task as if it were a planned task coming from a task plan. When launching the event, the task will appear in the pending tasks module (the scheduled date will be the same as the date the event was launched).
- 2. **Bring in the selected task's data**: This option allows you to execute the task with all the details added to the plan (as if the event were launched), but as an unplanned task. Additionally, this option also allows you to edit the task details without affecting the associated maintenance plan.
- 3. **Skip**: This action allows you to generate an unplanned work order from scratch. In other words, you can register a work order that is not related to any of the events associated with that asset.

After defining how the event will be managed, simply continue with the usual procedure to generate the work order associated with the task in question and complete the process.